1.0HE.מדריך למשתמש גרסה

# RUN FURTHER LISTEN CLOSER

#### COWON MP3 PLAYER [IAUDIO E3]

JetEffect BBE+ | Music | Voice Recorder | Fitness Mode | G-Sensor | OLED Display | 3.9mm Slim Body | Capacitive Touch Pad | Dot matrix GUI | Stereoscopic Design

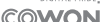

# Image: C € FC (Image: C € FC) Image: C € FC (Image: C € FC) Image: C € FC (Image: C € FC) Image: C € FC) Image: C € FC (Image: C € FC) Image: C € FC) Image: C €

מפרט המוצר עשוי להשתנות ללא הודעה מראש.

התמונות המוצגות במדריך זה עשויות להיות שונות מהמוצר בפועל.

# **+ הודעה בנוגע לזכויות יוצרים** COWON תודה שבחרת במוצר מבית.

ברוך הבא לחוויה של "גאווה דיגיטלית" מדריך למשתמש זה יסייע לך בהכרת הנגן ויספק עצות יעילות לשמירה על הבטיחות. למיטוב חוויית הבידור הדיגיטלי שלך, קרא את המדריך בעיון לפני השימוש במוצר.

#### COWON אתר האינטרנט של

- + ניתן למצוא פרטים נוספים אודות דגם iAUDIO E3 וכן מוצרים אחרים של COWON בכתובת http://www.COWON.com
- + באתר האינטרנט, ניתן לקבל את החדשות העדכניות ביותר אודות החברה ולהוריד את רכיבי הקושחה העדכניים ביותר ללא תשלום.
  - + משתמשים חדשים יכולים למצוא באתר מקטע של שאלות נפוצות (FAQ) וכן מדריך מקוון למשתמש.
- + אתה מוזמן להירשם כחבר באתר באמצעות הזנת המספר הסידורי המופיע בחלקו האחורי של המוצר.
- + כחבר רשום, תוכל לקבל ייעוץ אישי באופן מקוון, כמו גם הודעות דואר אלקטרוני בנוגע לחדשות ולאירועים האחרונים.

# הודעה בנוגע לזכויות יוצרים +

כללי

- .Inc הוא סימן מסחרי רשום של חברת COWON אערכת COWON אוא סימן מסחרי
- + זכויות היוצרים של המידע המופיע במסמך זה שייכות לחברת COWON מערכת S, Inc. וחל איסור על הפצת כל חלק שהוא ממדריך זה ללא קבלת רשות.
  - + חברת COWON מערכת S, Inc מציית לחוקים ולתקנות הקשורים להקלטות, סרטי וידאו ומשחקים. לקוחות נדרשים לציית גם הם לחוקים ולתקנות הרלוונטיים.
  - + בקר באתר האינטרנט שלנו בכתובת http://www.COWON.com והירשם כחבר באתר. תוכל ליהנות מהטבות שונות הניתנות לחברים רשומים בלבד.
    - + האיורים, התרשימים, התמונות ומאפייני המוצר המופיעים במדריך זה כפופים לשינוי, ועשויים להתעדכן ללא הודעה.

#### **BBE** אודות

- + המוצר מיוצר תחת רישיון מאת חברת BBE Sound, Inc. (USP4638258, 5510752).
  - + BBE וסמל BBE הם סימנים מסחריים רשומים של חברת BBE Sound, Inc.

# תוכן עניינים +

| 24 | מידע נוסף   | 6  | לפני תחילת העבודה!    |
|----|-------------|----|-----------------------|
|    | מפרטי המוצר |    | אמצעי זהירות          |
|    |             |    | רכיבי האריזה          |
| 26 | פתרון בעיות |    |                       |
|    |             | 10 | שימוש בסיסי           |
|    |             |    | שמות חלקים ופונקציות  |
|    |             |    | לחצנים                |
|    |             |    | טעינה                 |
|    |             |    | חיבור וניתוק של המחשב |
|    |             |    | שדרוג הקושחה          |
|    |             |    | תיאורי מצבים          |
|    |             |    | לוח מגע               |
|    |             |    | מוסיקה                |
|    |             |    | Fitness               |
|    |             |    | Recorder              |
|    |             |    | הגדרה                 |

#### לפני תחילת העבודה!

## אמצעי זהירות +

ע"מ להבטיח שימוש נכון, קראו הוראות אלה, ובצעו אותן במדויק. החברה לא תהיה אחראית על כל פגם במוצר אשר נבע מאי קריאת הוראות בטיחות אלו.

- + חל איסור להשתמש במכשיר זה למטרות אחרות אשר לא כתובות במדריך הפעלה.
  - + השתמשו באביזרי המוצר באופן בטוח, על מנת למנוע פציעות.
  - + חל איסור להשתמש במכשיר בזמן נהיגה. פעולה זו עלולה להיות הרסנית.
- + חל איסור להרכיב אוזניות בזמן נהיגה. פעולה זאת מסיחה את דעתכם, ועלולה להיות הרסנית.
  - + חל איסור לנקות את המכשיר בכל סוג של נוזל ניקוי.
  - + חל איסור לחשוף את המכשיר לטמפרטורות קיצוניות.
    - + חל איסור לחשוף את המכשיר לכל סוגי הנוזלים.
    - + נהגו בזהירות יתרה בעת החיבור המכשיר לחשמל.
  - + חל איסור לנסות לפרק / לתקן את המכשיר. פעולה זו, תבטל את האחריות.
- + בעת חיבור כבלים שונים אל המכשיר, שימו לב שהנכם מחברים את הכבלים לחיבורים הנכונים.
  - + במידה והנכם מרגישים ריח קל "שרוף", כבו את המכשיר, והניחו לו לנוח מספר דקות.
    - + חל איסור לגעת במכשיר בידיים רטובות.
- + חל איסור להפעיל את המכשיר ברמת השמע הכי גבוהה שבו. פעולה זו, עלולה לפגוע בשמיעה.
  - + חל איסור לקרב את המסך אל העיניים.
  - + שימוש במכשיר במקומות בעלי מתח חשמלי גבוה, עלול לפגוע במכשיר.
- + כל הקבצים הנמצאים במכשיר, עלולים להימחק. החברה אינה אחראית לכל קובץ אשר ימחק מן המכשיר.
  - + שמרו את המכשיר הרחק מאור השמש.
  - + הנכם מתקשים להשתמש רק באביזרים אשר החברה מספקת.

לפני תחילת העבודה!

# אמצעי זהירות +

- + כאשר הנכם משתמשים בחיבור USB אל המחשב, השתמשו רק בחיבור ה- USB הנמצא במכשיר.
  - + בעת תנאי מזג אוויר קשים, נתקו את המכשיר מן המחשב.
    - + חל איסור להפיל או לפגוע בכל דרך שהיא במכשיר.
  - + במידה והנכם מרגישים שהסוללה רטובה, הפסיקו להשתמש במכשיר.
- + עשויים לחול שינויים במחיר המוצר, בשל תנאי מסחר לא צפויים. חברת COWON SYSTEMS,. אינה נושאת חבות לפיצוי עבור שינויים במחיר.
  - + במידה והנכם נתקלים בתקלה בסוללה כגון : נפיחות, לחצו על מקש ה-RESET מיידית ע"מ לעצור את הפעולה וצרו קשר עם היבואן.
    - + שמור על ההתקן מפני פגיעה או נזק שעלול להיגרם על-ידי חפצים חדים, כגון שיני בעלי חיים.
      - + בעת אתחול הדיסק הנשלף, הקפד להשתמש רק במערכת הקבצים המצוינת במדריך זה.
        - : MAC אבור משתמשי מערכת הפעלה +
        - לפני הסרת המוצר מן המחשב, יש לבצע פעולת EJECT.

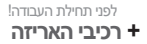

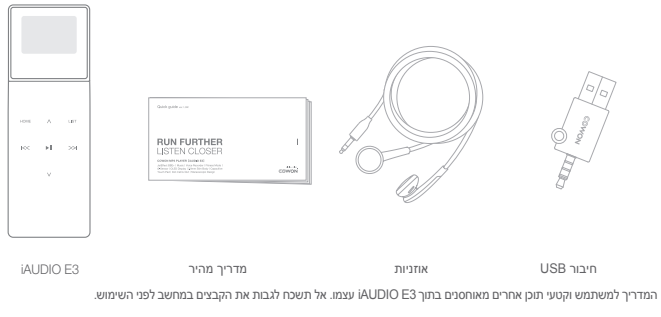

8 \_\_\_\_\_ iAUDIO E3

## שימוש בסיסי שמות חלקים ופונקציות +

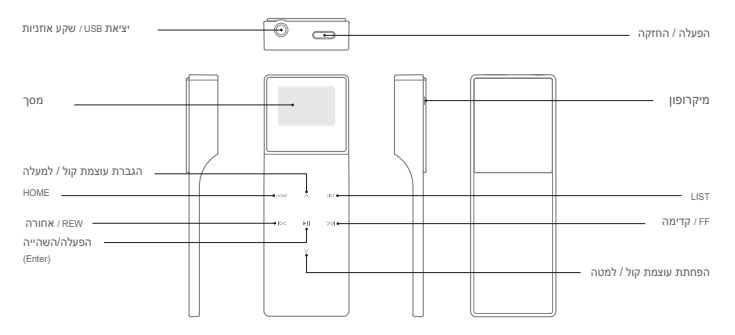

iAUDIO E3 9

## שימוש בסיסי **+ לחצנים**

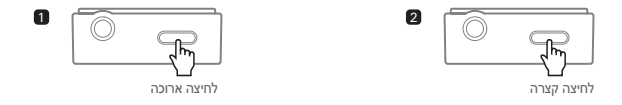

1. הפעלה/כיבוי: לחץ לחיצה ממושכת כדי להפעיל או לכבות את ההתקן.

Hold On/Off ,Display On/Off .2: לחץ על לחצן ההפעלה כדי לכבות את המסך ולהפעיל את מצב Hold. לחץ שוב כדי להשבית את מצב Hold והפעיל את המסך.

- לוח המגע והלחצנים לא יגיבו כאשר המכשיר יהיה במצב החזק, כדי למנוע תקלות עקב הפעלה בלתי מכוונת.

## Smart RESET

אם הלחצנים ו/או לוח המגע אינם מגיבים בעת השימוש, לחץ לחיצה ממושכת על לחצן ההפעלה למשך כשש שניות כדי לאתחל את ההתקן. פונקציית ה-RESET היא תכונה פשוטה של צריכת חשמל מחזורית ואינה משפיעה לרעה על ההתקן.

10 — iAUDIO E3

## שימוש בסיסי **+ טעינה**

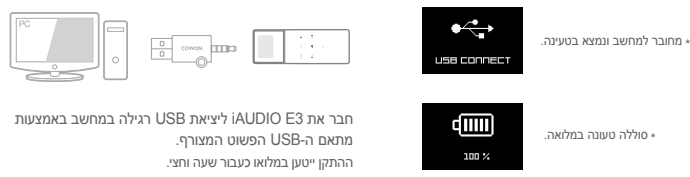

- הקפד לחבר את ההתקן ישירות ליציאת USB הנמצאת בגב המחשב.

ייתכן כי ההתקן לא יצליח להתחבר או להיטען כספק הכוח דרך יציאת ה-USB הקדמית או רכזת USB חיצונית ללא מקור מתח עצמאי משום שהן עשויות להיות בלתי יציבות.

- חשוב לטעון את ההתקן במלואו לפני שתשתמש בו בפעם הראשונה או לאחר פרק זמן ממושך ללא שימוש.

- iAUDIO E3 משתמש בסוללת ליתיום-יון פולימר. כדי להאריך את חיי הסוללה, טען את ההתקן באופן קבוע ואל תמתין עד שהסוללה תתרוקן לגמרי כדי לטעון אותה מחדש.

שימוש בסיסי

# + חיבור וניתוק של המחשב

- הנגן יכול לזהות עד 2,048 תיקיות ועד 2,048 קבצים בצי מוסיקה

- נתק את המוצר לאחר ביצוע ההליך "Safely remove hardware" (הוצאת חומרה באופן בטוח).

- ההודעה שלהן עשויה להופיע מפעם לפעם, אך היא אינה מעידה על תקלה במוצר. נסה לבצע

את הפעולה שוב.

| Anone | accound when remaining USB mass storage device.                              | [X     |
|-------|------------------------------------------------------------------------------|--------|
| 1     | Cannot stop "Generic Volume" device now: Please try to stop the spain later. | device |
|       | OK.                                                                          |        |

- אם מערכת ההפעלה אינה מציגה את החלון 'Safe To Remove Hardware' (ניתן להסיר את

החומרה ללא חשש), נתק את הנגן לאחר השלמת כל פעולות ההעברה. - במערכות Mac OS-I Linux ו- מעולות פשוטות של העברת קבצים בלבד.

 - בעת שאתה מנתק את הנגן ממחשב מקינטוש, ודא שאתה מבצע "הסרה באופן בטוח", בכדי למנוע נזקים פטאלים לנגן שלך.

1. השתמש במתאם ה-USB הפשוט כדי לחבר את iAUDIO E3 למחשב.

2. אם התקן iAUDIO E3 מחובר למחשב כהלכה, מופיעה התמונה שלהלן.

Windows (המחשב שלי) My Computer (המחשב שלי) או 3.

iAUDIO E3 אם iAUDIO E3 סייר Windows (סייר Explorer

.iAUDIO E3 העתק קובצי וידאו, מוסיקה או קבצים אחרים ל-iAUDIO E3.

5. לסיום, לחץ על הסמל 🚺 במגש המערכת לצורך ניתוק בטוח של נגן iAUDIO E3 ההמחשב.

6. לחץ על ההודעה שצצה.

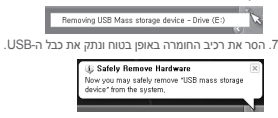

שימוש בסיסי

## + שדרוג הקושחה

קושחה היא תוכנה המוטבעת בחומרה. שדרוג הקושחה יכול לשפר את יציבות המערכת ולספק תכונות נוספות. לידיעה, גרסאות ביטא (גרסאות לא רשמיות) של רכיבי קושחה עלולות לגרום לתקלות במערכת.

#### + אופן השדרוג של הקושחה

1. הורד את גרסת הקושחה העדכנית ביותר מהמקטע SUPPORT (תמיכה)

.(http://www.COWON.com) באתר האינטרנט

- 2. השתמש בכבל ה-USB לחיבור התקן iAUDIO E3 למחשב.
- . iAUDIO E3 והעתק אותה לתיקיית ה-zip והעתק אותה לתיקיית הבסיס של 3.
- .USB הוצאת הליך "Safely remove the hardware" (הוצאת חומרה באופן בטוח) במחשב ונתק את כבל ה-USB.
  - 5. תהליך שדרוג הקושחה יתחיל עם הפעלת המוצר.
  - 6. ניתן לבדוק מהי גרסת הקושחה הנוכחית תחת SETUP (הגדרה) Information (מידע).

- טען את הנגן טעינה מלאה לפני שדרוג הקושחה.

- אל תכבה את הנגן לפני השלמת שדרוג הקושחה. הפעולה עלולה לגרום נזק למוצר ולביטול האחריות.
  - · גבה את כל הנתונים החשובים לפני שדרוג הקושחה, מכיוון שנתונים המאוחסנים במכשיר
    - עלולים להימחק במהלך הפעולה. חברת COWON אינה נושאת אחריות לאובדן נתונים.

## שימוש בסיסי ד תיאורי מצבים +

הגדר כל אחד מארבעת המצבים במסך הבית.

| האזן למוסיקה במגוון תבניות נתמכות.                                                                | מוסיקה   |  |
|---------------------------------------------------------------------------------------------------|----------|--|
| נתוני מד-צעד, צריכת קלוריות ומשך האימון זמינים במצב Fitness תוך כדי האזנה<br>למוסיקה ובזמן אימון. | Fitness  |  |
| הקלט שמע דרך מיקרופון מובנה.                                                                      | Recorder |  |
| הגדר מגוון אפשרויות בהתקן.                                                                        | הגדרה    |  |

## שימוש בסיסי לוח מגע +

| HOME     | עבור למסך הבית.                                                                                                    |
|----------|----------------------------------------------------------------------------------------------------|
| LIST     | עבור לרשימת השירים.<br>(Mic Volume / Recorded Files : הצג את התפריט (Mic Volume / Recorded Files)                                  |
| ▶        | הפעל את הקובץ שנבחר או בחר פריט מהתפריט. לחץ לחיצה ממושכת כדי<br>להציג תפריט קופץ עם פונקציות נוספות.(Recorder : התחל/הפסק להקליט) |
| $\wedge$ | פונקציה: הגבר עוצמה.הזז: למעלה                                                                                                    |
| $\vee$   | פונקציה: הנמך עוצמה.הזז: למטה                                                                                                    |
| K<       | פונקציה: בחר שיר קודם או לחץ ממושכות כדי להריץ אחורה.הזז: חזור למסך<br>קודם או עבור לתיקיית הורה.                                  |
| >>       | פונקציה: בחר את השיר הבא או לחץ ממושכות כדי להריץ קדימה.הזז: בחר את<br>פריט התפריט הנוכחי או נגן שיר מרשימת השירים.                |

1. ◄|| : בחר מצב

2. ∧.√ : שנה מצב

3. HOME: עבור למסך הבית (מוסיקה) המוגדר כברירת מחדל

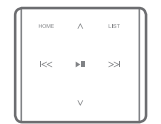

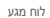

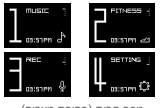

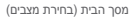

iAUDIO E3 ------ 15

## שימוש בסיסי דעיאורי מצבים +

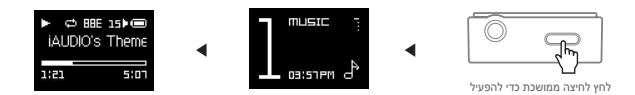

- .1. הפעל את iAUDIO E3 ובחר את מצב MUSIC.
- 2. לחץ על לחצן הפעל/השהה כדי להשמיע מוסיקה.
- .3 לחץ על הלחצן און בעת ההשמעה כדי להשהות.
- 4. לחץ על הלחצן >>> בעת ההשמעה כדי לבחור את השיר הקודם. לחץ לחיצה ממושכת כדי להריץ אחורה את השיר הנוכחי.
- 5. לחץ על הלחצן 🖂 בעת ההשמעה כדי לבחור את השיר הבא. לחץ לחיצה ממושכת כדי להריץ קדימה את השיר הנוכחי.
  - .6. לחץ על הלחצן LIST כדי להציג את רשימת השירים בהתקן.
  - 7. לחץ על הלחצן HOME מתוך רשימת הקבצים כדי לעבור למסך הבית (בחירת מצבים).

## שימוש בסיסי ד תיאורי מצבים +

הפונקציות הבאות זמינות כאשר לוחצים על הלחצן ∢ון לחיצה ממושכת בזמן השמעת מוסיקה.

|                 | רגיל                                                                   | נגן את כל קובצי המוסיקה המאוחסנים בזה אחר זה.                                                                                                    |
|-----------------|------------------------------------------------------------------------|----------------------------------------------------------------------------------------------------|
|                 | חזרה                                                                   | נגן את כל קובצי המוסיקה המאוחסנים בזה אחר זה שוב ושוב.                                                                                                    |
| נוצב נאנה       | חזרה 1                                                                 | חזור על השיר הנוכחי בלבד.                                                                                                    |
|                 | ערבוב                                                                  | נגן את כל קובצי המוסיקה המאוחסנים בסדר אקראי.                                                                                                    |
| JetEffect BBE+j | בחר מבין 11 סוגים שונ<br>א סמן את משתמש 1 א                            | ים של אפקטי שמע של +JetEffect BBE שהוגדרו מראש.<br>זו משתמש 2 ולחץ על הלחצן ת∤   כדי להגדיר אפקט שמע בהגדרת המשתמש.                                                      |
| A/B הרזח        | הפעל השמעה חוזרת ע                                                     | אל קובצי מוסיקה בטווח מסוים על-ידי הגדרת קובצי מוסיקה מועדפים בהגדרת המשתמש                                                                                              |
| גוליד ךשמ       | הגדר את מרווח הזמן י                                                   | . אדילוג בעת לחיצה על הלחצנים  << ו- >>).                                                                                                    |
| םיפדעומל ףסוה   | הוסף את השיר הנוכחי<br>בכל רשימה ניתן לשמוו<br>א לחלופין, לחץ לחיצה מו | למועדפים.AUDIO E3 תומך בשלוש רשימות מועדפים נפרדות למען חוויית האזנה מגוונת.<br>- עד 100 שירים.)<br>זושכת על הלחצן ≮ון: מרשימת השירים כדי להוסיף את השיר שנבחר למועדפים. |
| םיפדעוממ רסה    | הסר את השיר המושמי                                                     | ע כעת מהמועדפים, אם נוסף למועדפים.                                                                                                    |

iAUDIO E3 ------ 17

## שימוש בסיסי **מוסיקה +**

#### - A/B הרזח

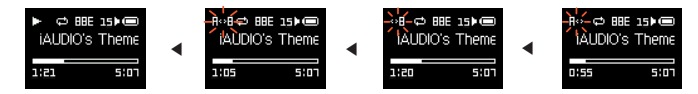

.1 לחץ לחיצה ממושכת על הלחצן ◄|| בעת ההשמעה ובחר חזרה A/B.

2. הסמל '< >A' יהבהב בחלק העליון של המסך. לחץ על הלחצן ◀|| בנקודה כדי לקבוע את נקודת ההתחלה.

3. הסמל ישתנה ל-B< >' כדי להגדיר את נקודת הסיום. לחץ על הלחצן און בנקודת הסיום הרצויה.

.4. סמל 'A< >B' מלא יופיע בחלק העליון של המסך והקטע שהוגדר יוצג בהפעלה חוזרת.

5. לחץ על הלחצן און פעם נוספת כדי להשבית את A-B Repeat ולחזור להפעלה רגילה.

## שימוש בסיסי

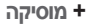

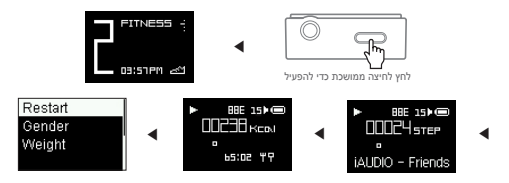

.1. הפעל את iAUDIO E3 ובחר את מצב

2. לחץ על הלחצן ◄|| כדי להציג את המד-צעד וצריכת הקלוריות במרווחי זמן בני 4 שניות.

3. הפרטים המופיעים בתגיות כותרת השיר, שם האמן ושם האלבום יוצגו בזה אחר זה בתחתית המסך ושעון העצר המודד את משך האימון יוצג אחריהם.

4. לחץ לחיצה ממושכת על הלחצן עון ובחר FITNESS כדי לבחור את המין והמשקל של המשתמש.בחר 'הפעל מחדש' כדי לאפס את מצב

\* מספר הצעדים מופיעים לאחר החישובים מכיוון שחיישן ה-G-sensor(מד תאוצה) מודד את מספר הצעדים המדויק.

iAUDIO E3 ------ 19

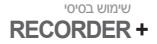

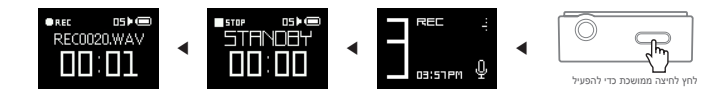

- .1. הפעל את iAUDIO E3 ובחר את מצב REC.
- .2. לחץ על הלחצן ◄|| במסך STANDBY כדי להתחיל להקליט.
- . מאן על הלחצן און פעם נוספת כדי לעצור ולשמור את ההקלטה. 3
  - 4. לחץ על הלחצן LIST כדי להציג הקלטות שנשמרו בהתקן.
- 5. כדי למחוק קבצים שנשמרו, חבר את iAUDIO E3 למחשב דרך USB ומחק את הקבצים שנבחרו מתיקיית RECORD.
- + לחץ על הלחצן LIST במסך STANDBY כדי לכוונן את עוצמת המיקרופון לעוצמה נמוכה, בינונית או גבוהה. הגדרות רגישות מוגברת יובילו להקלטות עם שמע חזק יותר אך גם רעשי הרקע יוגברו.

# + הגדרה

| כיבוי אוטומטי  | IAUDIO E3 ייכבה אוטומטית כעבור פרק זמן מוגדר אם לא יתקבל קלט מהמשתמש.<br>פונקציה זו מושבתת בעת השמעת מוסיקה.                   |
|----------------|----------------------------------------------------------------------------------------------------|
| טיימר שינה     | כבה את iAUDIO E3 באופן אוטומטי כעבור פרק זמן מוגדר.<br>פונקציה זו תכבה את ההתקן ללא קשר להשמעת מוסיקה.                         |
| תצוגה          | כווגן את בהירות המסך ואת הגדרות הכיבוי האוטומטי.                                                                               |
| תאריך ושעה     | כווגן את התאריך והשעה הנוכחיים.                                                                                                |
| Language / שפה | בחר את שפת התצוגה עבור AUDIO E3.<br>• כדי להתאים את הגדרות האזור, חבר את AUDIO E3 למחשב, מחק את התיקייה SYSTEM ואתחל את ההתקן. |
| צפצוף          | הפעל/השבת את צליל הצפצוף.                                                                                                    |
| מידע           | הצג את גרסת הקושחה של iAUDIO E3, את סך כל הקיבולת ואת נפח הקיבולת שנותר.                                                       |

iAUDIO E3 ------ 21

JetEffect BBE+

| / Normal / BBE / BBE VIVA / BBE VIVA 2 / BBE Meadphone / BBE Headphone 2 / BBE Headphone | 4ach3Bass / BBE MP<br>e 3 / User 1 / User 2 | .JetEffect BBE+ בחר מתוך 11 מצבים מוגדרים מראש של                                       |
|------------------------------------------------------------------------------------------|---------------------------------------------|-----------------------------------------------------------------------------------------|
|                                                                                          | User 1 / User 2                             | בנוסף, ישנה תמיכה בארבעה מצבים מוגדרים על ידי המשתמש<br>להגדרת BBE+, 3D Surround, וכד'. |
| אפקט צליל המשפר את איכות הצליל.                                                          | BBE                                         |                                                                                         |
| מספק תדר בס עמוק, מרטיט ומדויק יותר מוסיקלית.                                            | Mach3Bass                                   | יוצר צליל טבעי ונוח עם האפקטים הקוליים רבי-העוצמה והמתקדמ<br>ביותר.                     |
| מספק אפקט צליל סראונד תלת-ממדי.                                                          | 3D Surround                                 |                                                                                         |
| משחזר ומשפר את ההרמוניה שאבדה בדחיסה.                                                    | MP Enhance                                  |                                                                                         |

לגרום לעיוותי קול או רעש. ל JetEffect לגרום לעיוותי קול או רעש.

## מידע נוסף **+ מפרטי המוצר**

| קיבולת המוצר  | (FAT32 זיכרון, Flash זיכרון) 8GB/16GB             |                                                                                                    |
|---------------|---------------------------------------------------|----------------------------------------------------------------------------------------------------|
| תצוגה         | צג OLED שחור-לבן בגודל 0.95 אינץ' (96x64 פיקסלים) |                                                                                                    |
| מידות ומשקל   | L1.6mm (T) / 20g                                  | 31.4mm (W) x 89.0mm (H) x 1                                                                                         |
| לחצנים        | הפעלה / החזקה ,הפעי                               | לה / השהייה ,הגברת עוצמת קול , הפחתת עוצמת קול, HOME, LIST ,FF, REW                                                 |
| בע            | Black , White                                     |                                                                                                    |
|               | סוללה                                             | סוללת ליתיום פולימר נטענת מובנית.                                                                                   |
| סוללה ומתח    | זמן הפעלה                                         | מוסיקה : מקסימום 11.5 שעות**                                                                                        |
|               | טעינת הסוללה                                      | USB: שעה ו-30 דקות (5V/500mA)                                                                                       |
|               | מעבד                                              | או מתקדם יותר Pentium III 500Mhz                                                                                    |
| דרישות המערכת | מערכת הפעלה                                       | Windows 8 / 7 / Vista / XP / 2000 / ME : ממיכה בכל הפונקציות<br>MAC OS 10.x / Linux v2.4 ומעלה: ממיכה בהעברת נתונים |
|               | USB יציאת                                         | High Speed 2.0 מומלץ                                                                                                |
| שונות         | מיקרופוןו                                         |                                                                                                    |

## מידע נוסף **+ מפרטי המוצר**

|       | טווח תדרים        | 20Hz~20,000Hz                                                                                                    |
|-------|-------------------|----------------------------------------------------------------------------------------------------|
|       | פלט מקסימלי       | סטריאו, שמאל 12mW + 12mW (אוזניות 16Ω)                                                                                                    |
| ]     | יחס אות/רעש       | dB 95                                                                                                    |
| שמע   | תבנית קובץ        | MP3/2, WMA, OGG, FLAC, WAV                                                                                                    |
|       | רכיב Codec של שמע | ארא מענו <i>יו</i> סטריאו MP3 : MPEG 1/2/2.5 Layer 3, -320Kbps, ~48KHz<br>אראסטמוש, WMA : -320Kbps, ~48KHz<br>אראסטמוש, OGG : -320Kbps, ~44KHz<br>ווגראסטמוש, 44.1KHz - & - עראסי עריא<br>יוגראסטמוש (-44.1KHz - & - עראסי עריאניות מעוטסריאו |
|       | ID3 Tag           | ID3 V1, ID3 V2.2/V2.3, Vorbis comments                                                                                                    |
| שמע   | JetEffect +BBE    | 11 תחנות מוגדרות מראש (9 תחנות מוגדרות מראש + 2 בהגדרת המשתמש)<br>BBE, Mach3Bass, 3D Surround, MP Enhance +BBE                                                                                                    |
| הקלטה | מיקרופוןו         |                                                                                                    |

\* קיבולת האחסון עשויה להיות שונה מהקיבולת בפועל, עקב המקום המשמש.

יי זמן ההפעלה מבוסס על תקני הבדיקה של החברה, ולכן עשוי להיות שונה מזמן ההפעלה בפועל.

.OGG אינו נתמך בקובצי JetEffect BBE+ \*\*\*

.... JetEffect BBE+ נתמך בקובצי FLAC בקצב סיביות של JetEffect BBE+

פתרון בעיות

## + פתרון בעיות

+ אני עדיין מבולבל, גם לאחר קריאת המדריך.

אתר האינטרנט של COWON (com) CCWON מספק ממיכה למשתמשים במוצרי COWON עם שאלות נפוצות (FAQ). מומלץ למשתמשים לניין באתר האינטרנט כדי לקבל מידע נספי לגבי השימוש במוצר ושדרוגי קושחה. עבור שאלות פרטניות, פנה אלינו באינטרנט וננסה לסייע לך מסיבי כוילות.

#### + הנגן אינו מופעל.

אם הסוללה ריקה לגמרי, טען את הסוללה לפני שתפעיל את הגגן. זמן הטעינה עשוי להשתנות בהתאם למצב הפריקה. אם הגגן אינו עובד כלל, לחץ על הלחצן 'איפוס' בצד האחורי. לידיעתך, איפוס ינתק את המתח ולא יפגע במוצר או ימחק קבצים כלשהם המאוחסנים בהתקן.

#### + משטח המגע והלחצנים אינם פועלים כהלכה.

בדוק אם מתג ההפעלה ממוקם במצב 'החזקה'..

#### + קבצים שאחסנתי אינם מופיעים ברשימה.

כל מצב מציג לך רשימה של קבצים הניתנים להפעלה בלבד. כדי להציג את כל הקבצים שאחסנת, בחר את מצב הדפדפן. שים לב שהתיקייה 'מערכת' לא תופיע בדפדפן.

### + תמונת אלבום לא מוצגת במצב מוסיקה.

כדי להציג תמונת אלבום, תג ה-ID3 של קובץ המוסיקה צריך לכלול תמונה. שמור תמונה בקובץ באמצעות תוכנית לעריכת תגי ID3 ++ ID3 כדי להציג תמונת אלבום. תומך ב-Album Art 2.0 באפשרותך לאחסן עד 6 תמונות אלבום.

iAUDIO E3 \_\_\_\_\_ 25

פתרון בעיות

## + פתרון בעיות

#### + תווים בתצוגה פגומים.

הגדר את השפה המועדפת שלך שוב תחת הגדרות > תצוגה > שפה. אם הבעיה נמשכת, הגדר את הגופן הנוכחי כגופן המערכת. מוצרי מפותחים בהתבסס על מערכת ההפעלה הקוריאנית של Windows והדבר עשוי לגרום לשיבוש של חלק מהשפות או הגופנים המיוחדים בתצוגה.

## + המחשב לא יכול לזהות את הנגן כאשר הוא מחובר.

נסה ללחוץ על הלחצן "איפוס" מאחור. אם אתה חווה ניתוקים תכופים או חיבור לא יציב, תבר את הנגן ישירות אל יציאת ה-USB של המחשב ולא אל רכזת USB נפרדת. מוצר COWON משתמשים בחיבור ה-USB עבור מערכת המתח הראשית ולנן אספקת מתח לא יציבה יכולה לגרום לכשל בחיבור.

#### + קיבולת הזיכרון של הנגן שונה או קטנה יותר מהקיבולת שצוינה.

קיבולת הזיכרון המצוינת על-ידי Windows עשויה להיות שונה מזו שצוינה על-ידי יצרן הזיכרון. הקיבולת בפועל תהיה קטנה יותר מהגודל המקורי משום שחלק מהשטח של הזיכרון צריך לשמש כאזור המערכת עבור פעולה רגילה.

#### + הנגן אינו פועל כהלכה כאשר הזיכרון מלא.

בכדי שהנגן יפעל כהלכה, הוא דורש לפחות 5 MB שטח לשמירת הגדרות ולקובצי מערכת אחרים.

www.COWON.com

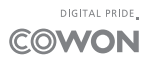